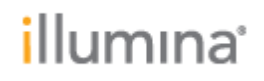

# NovaSeq X Series 1.5B Flow Cell Recipe Installer

## **Work Instruction**

## January 2024

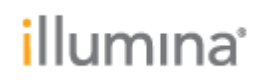

### **INSTALLATION INSTRUCTIONS**

#### NOTES:

- Only administrators can install updates.
- The recipe installer installs 1.5B recipe files but does not impact the overall software version number (1.2.0.28691).

#### **PREREQUISITES:**

- NovaSeq X Plus Sequencing System Software Suite v1.2
- Admin OS account login credentials (for example, ilmnadmin)

#### **PROCEDURE:**

- 1. Make sure that the system is logged in to an admin account as follows.
  - a) To navigate to the OS screen, press the **Windows** key on the instrument keyboard.
  - b) Select **Settings** panel in the top-right corner.
  - c) Confirm that the system is logged in to an admin account (for example, ilmnadmin).
  - d) If the system is logged in to an admin account, proceed to step 3.
- 2. If the system is logged in to user account, log in to an admin account as follows.
  - a) If the control software is open, close it as follows.
    - i. Return to control software screen.
    - ii. Select the instrument icon to open the global navigation menu.
    - iii. Select **Settings**.
    - iv. Select Exit software.
  - b) From the OS screen, select **Settings Panel** in the top-right corner.
  - c) Select **User**, and then select **Log Out.**
  - d) Log in to an admin account (for example, ilmnadmin).
- Download novaseq-x-series-recipe-patcher-1.2.1.31478-0.noarch.rpm from the <u>NovaSeq X Plus Sequencing System software downloads</u> page to the Downloads directory.
- 4. Return to the OS screen, and then install the recipe patch as follows.
  - a) Select Activities in the top-left corner, and then type Files.
  - b) Select the **Files** application.
  - c) Navigate to the Downloads directory.
  - d) Double-click the novaseq-x-series-recipe-patcher-1.2.1.31478-0.noarch.rpm file.
  - e) Select **Install**.

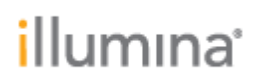

|                 | novaseq-x-series-1.5B-recipe-patcher<br>Installs 1.5B recipe files for the NovaSeqXSeries system |  |  |  |  |
|-----------------|--------------------------------------------------------------------------------------------------|--|--|--|--|
| Install         |                                                                                                  |  |  |  |  |
| 1.5B recipe fil | es for the NovaSeqXSeries system                                                                 |  |  |  |  |
| Websi           | Website                                                                                          |  |  |  |  |
| Details         |                                                                                                  |  |  |  |  |
| Version         | 1.2.0.30725-0.insecure                                                                           |  |  |  |  |
| Updated         | Never                                                                                            |  |  |  |  |
| License         | Proprietary                                                                                      |  |  |  |  |
| Source          | novaseq-x-series-1.5B-recipe-patcher-1.2.0.30725-0.insecure.noarch.rpm                           |  |  |  |  |
| Installed Size  | 14.9 kB                                                                                          |  |  |  |  |
| Download Siz    | e 0 bytes                                                                                        |  |  |  |  |

f) Enter the admin password.

#### g) Select Authenticate.

After a successful installation, the Install button changes color from blue to red and a Remove button appears.

| V                                                            | Installs 1.58 recipe files for the NevaSeqXSeries system   |
|--------------------------------------------------------------|------------------------------------------------------------|
| Remove                                                       | l i i i i i i i i i i i i i i i i i i i                    |
| 1.58 recipe file                                             | for the NovaSeqXSeries system                              |
|                                                              |                                                            |
| Webcite                                                      |                                                            |
| Website                                                      |                                                            |
| Website                                                      |                                                            |
| Website<br>Details<br>Version                                | 13.0.27918-0.insecure                                      |
| Website<br>Details<br>Version<br>Updated                     | 13.0.27918-0.insecure<br>Never                             |
| Website<br>Details<br>Version<br>Updated<br>Ukense           | 130.27918-0.insecure<br>Never<br>Plopkday                  |
| Website<br>Details<br>Version<br>Updated<br>Ucerse<br>Source | 1.3.0.27918-0.insecure<br>Never<br>Plopkday<br>@commandine |

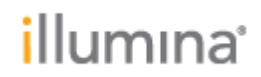

#### **Error Messages:**

• If you attempt a run with a 1.5B flow cell without running the recipe patch, the following error displays during pre-run checks:

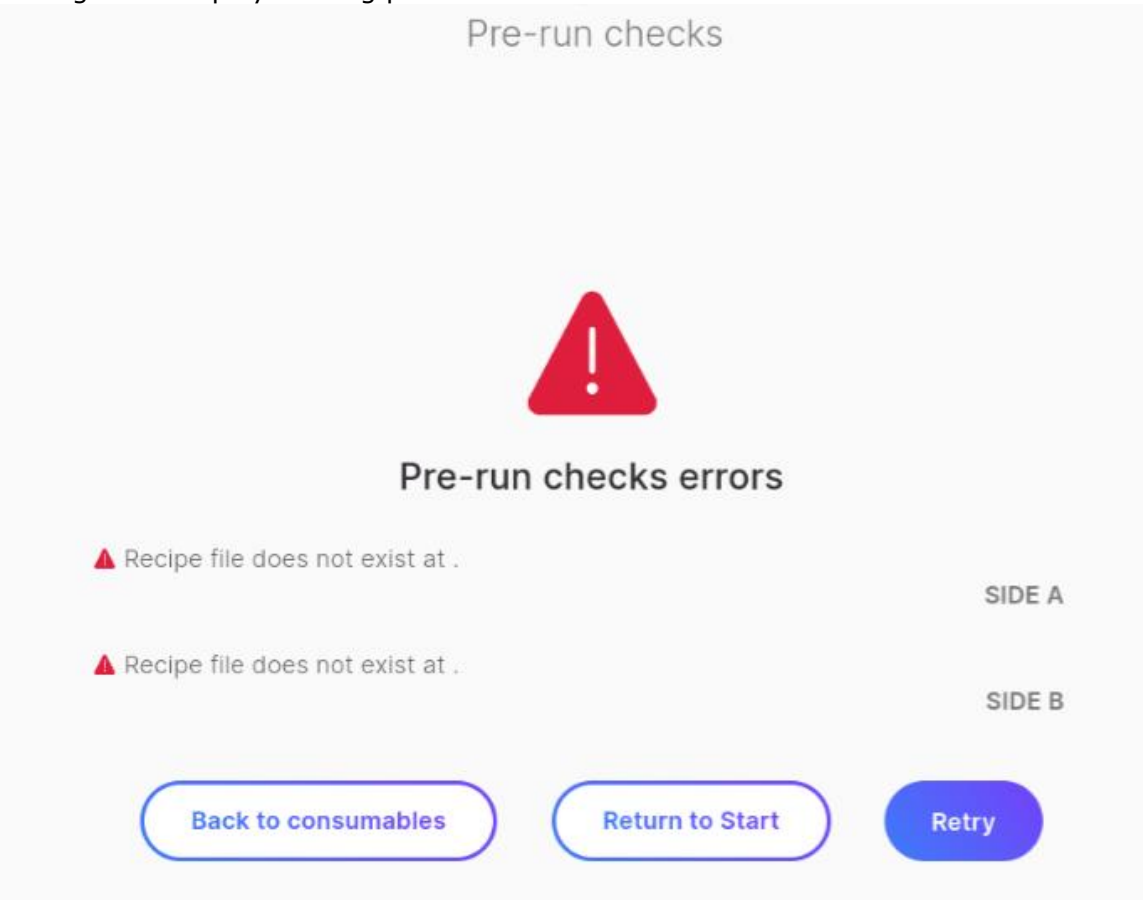

- This error also displays during pre-run checks if the recipe patch was not successful and must be run again. This error does not mark consumables as used.
- If encountered, you can ignore the following message. It does not affect the installation.

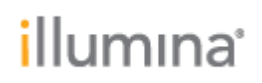

NovaSeq X Series 1.5B Flow Cell Recipe Installer Work Instruction Document Number: 200051277, Rev. 00 January 2024 Page **5** of **7** 

| <              | novaseq-x-series-recipe-patcher x                                 |  |  |  |  |
|----------------|-------------------------------------------------------------------|--|--|--|--|
| <b></b>        | Sorry, something went wrong:                                      |  |  |  |  |
| Install        |                                                                   |  |  |  |  |
| 1.5B recipe fi | 1.5B recipe files for the NovaSeqXSeries system                   |  |  |  |  |
| Webs           | Website                                                           |  |  |  |  |
| Details        |                                                                   |  |  |  |  |
| Version        | 1.2.1.31352-0.insecure                                            |  |  |  |  |
| Updated        | 11/20/2023                                                        |  |  |  |  |
| License        | Proprietary                                                       |  |  |  |  |
| Source         | novaseq-x-series-recipe-patcher-1.2.1.31352-0.insecure.noarch.rpm |  |  |  |  |
| Installed Size | 13.9 kB                                                           |  |  |  |  |
| Download Siz   | e 0 bytes                                                         |  |  |  |  |
|                |                                                                   |  |  |  |  |
|                |                                                                   |  |  |  |  |
|                |                                                                   |  |  |  |  |
|                |                                                                   |  |  |  |  |
|                |                                                                   |  |  |  |  |
|                |                                                                   |  |  |  |  |
|                |                                                                   |  |  |  |  |
|                |                                                                   |  |  |  |  |
| TC 11 11       |                                                                   |  |  |  |  |

• If you attempt to run the recipe patch on a system on software v1.1 or earlier, the following error appears:

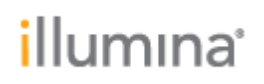

|                                                                      | novaseq-x-series-recipe-patcher                                                                                                    |   | × |
|----------------------------------------------------------------------|----------------------------------------------------------------------------------------------------|---|---|
| Install                                                              | Unable to install novaseq-x-series-recipe-patcher:<br>by a Error running transaction: file /usr/local/illumina/consumables/default/<br>tall, 1/recipe.xml from install of novaseq-x-series-recipe-<br>patcher-1.2.1.31478-0.noarch conflicts with file from package novaseq-<br>x-series-sbc-prereqs-1.1.0.18335-0.noarch | × |   |
| 1.5B recipe files                                                    | for the NovaSeqXSeries system                                                                                                    |   |   |
| Website                                                              |                                                                                                    |   |   |
|                                                                      |                                                                                                    |   |   |
| Details                                                              |                                                                                                    |   |   |
| <b>Details</b><br>Version                                            | 1.2.1.31478-0                                                                                                    |   |   |
| <b>Details</b><br>Version<br>Updated                                 | 1.2.1.31478-0<br><u>11/30/2023</u>                                                                                                    |   |   |
| <b>Details</b><br>Version<br>Updated<br>License                      | 1.2.1.31478-0<br>11/30/2023<br>Proprietary                                                                                                    |   |   |
| <b>Details</b><br>Version<br>Updated<br>License<br>Source            | 1.2.1.31478-0<br>11/30/2023<br>Proprietary<br>novaseq-x-series-recipe-patcher-1.2.1.31478-0.noarch.rpm                                                                                                    |   |   |
| Details<br>Version<br>Updated<br>License<br>Source<br>Installed Size | 1.2.1.31478-0<br>11/30/2023<br>Proprietary<br>novaseq-x-series-recipe-patcher-1.2.1.31478-0.noarch.rpm<br>13.8 kB                                                                                                    |   |   |

- $_{\odot}$   $\,$  Update the system to software version v1.2 to use 1.5B flow cells.
- If the novaseq-x-series-recipe-patcher screen does not appear after double-clicking the RPM file, a restart might be required.
  - Select **Power** in the top-right corner, and then select **Restart**.

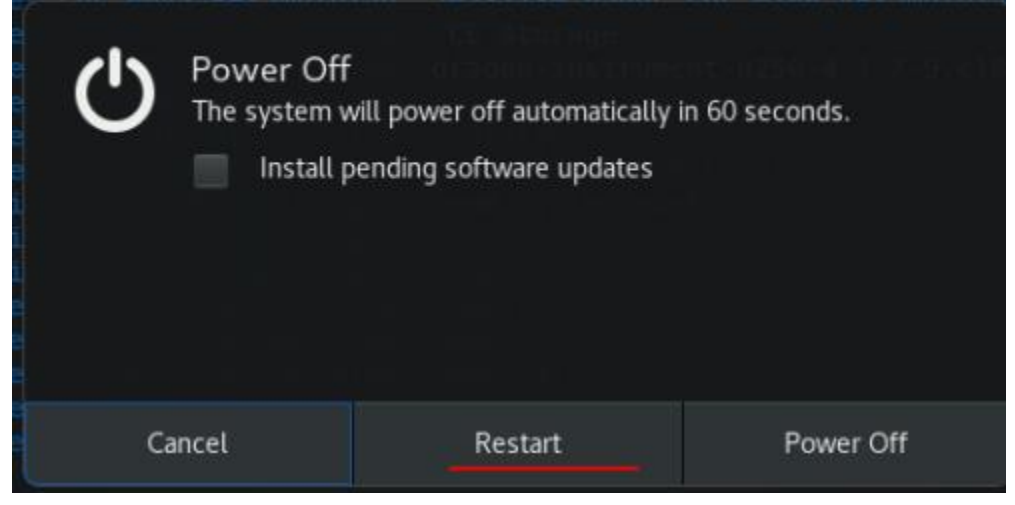

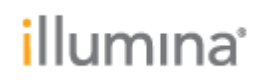

### Release History

| Version | Release Reference | Originator | Description of Change |
|---------|-------------------|------------|-----------------------|
| 00      | CN 1101539        | Vince Kato | Initial release       |